« Предыдущая

На уровень выше

#### Следующая »

# Работа с Business Studio Portal

1/6

Работа с Business Studio Portal возможна для тех пользователей, которые являются пользователями портала (см. Назначение пользователей портала).

#### Авторизация на портале

При открытии портала на экран выводится окно авторизации, где пользователь должен ввести логин и пароль своей учетной записи для получения доступа к порталу.

Если на компьютере, куда выгружается портал, имеется локальный пользователь с логином, совпадающим с логином одного из доменных пользователей, назначенных для выгрузки в портал, то в поле "Домен\Логин" требуется вводить логины для таких пользователей в следующем виде: «Имя домена» («Логин» для доменного пользователя и «Имя локального компьютера>\<Логин> для локального (если этот локальный пользователь тоже назначен для выгрузки в портал), например, **PCNAME**\user.

Для остальных пользователей портала допускается ввод в данное поле логина без префикса в виде имени домена или локального компьютера.

В окне авторизации присутствует флажок Запомнить меня. Если пользователь авторизуется при установленном флажке, то при повторном открытии портала в данном браузере ввод учетных данных для доступа к порталу не потребуется.

В случае успешной авторизации открывается страница портала с открытой вкладкой Персональная страница (Рис. 1).

× Рисунок 1

В верхней области страницы портала (шапке) размещается логотип организации, управляющие элементы, а также главное меню (вкладки).

#### Внимание!

Пользователь может быть авторизован на портале под своей учетной записью в каждый момент времени только с одного устройства/браузера. Если требуется зайти с другого устройства/браузера под данной учетной записью - необходимо предварительно выйти из портала на том устройстве/браузере, где пользователь был авторизован до этого.

## Вкладка "Персональная страница"

**Персональная страница** содержит разнесенные по смысловым блокам ссылки на отчеты данного сотрудника. Структура персональной страницы задается для портала выбором объекта из справочника "Настройки портала" и может быть изменена требуемым образом редактированием этого объекта.

В нижней части **Персональной страницы** находится блок **Избранное**, в котором выводятся ссылки на отчеты, добавленные сотрудником в избранное на вкладке **Бизнес-модель** компании.

При нажатии на гиперссылку будет открыт соответствующий отчет на вкладке **Бизнес-модель компании**.

## Вкладка "Бизнес-модель компании"

Работа с вкладкой **Бизнес-модель компании** в целом аналогична работе с одноименной вкладкой HTML-публикации (см. Работа в окне HTML-публикации), также, как и в HTML-публикации, поддерживается полнотекстовой поиск (см. Страница расширенного поиска ). Однако при работе с Порталом у сотрудника появляются дополнительно следующие возможности:

- 1. Добавление ссылки на отчет в избранное нажатием на кнопку 🗵 над областью вывода отчета.
- 2. Возможность переформирования отчета кнопкой **Обновить** в нижней части области отчета (кнопка доступна для всех пользователей в отчетах с установленным временем жизни; для администраторов во всех отчетах).
- 3. Обсуждение отчетов.
- 4. Получение оповещений от портала о значимых событиях.

#### Обсуждение объектов

Переход к обсуждению объектов (например, бизнес-процессов) осуществляется с помощью кнопки ⊠ в заголовке области вывода отчета.

В обсуждении можно оставлять свои комментарии, а также отвечать на комментарии других пользователей.

Пользователь может редактировать свои комментарии.

Удаление конечных комментариев (т.е. таких, на которые не оставлено ответов) доступно:

• Владельцу процесса и автору последнего изменения статуса процесса - любых комментариев в обсуждении процесса.

2/6

• Администраторам портала - любых комментариев в обсуждении любых объектов.

Переход обратно к отчету осуществляется с помощью кнопки 본 в заголовке области вывода отчета.

#### Вкладка "Ввод показателей"

Вкладка служит для ввода значений показателей ответственными за ввод сотрудниками (подробнее см. Сбор значений показателей через Портал).

# Вкладка "Администрирование"

Вкладка доступна только администраторам данного портала.

Она содержит три гиперссылки для переключения между соответствующими вкладками: **Общие параметры**, **Статистика** и **Консоль**.

На вкладке Общие параметры можно:

- задать ссылку на логотип компании;
- сменить название компании и портала (название портала выводится в плашке в верхней части окна портала.);
- включить/выключить отображение для пользователей портала вкладок "Персональная страница" и "Ввод показателей";
- включить/выключить отсылку оповещений администраторам портала о ситуациях, когда портал перешёл в статус "Запущен" и в статус "Ошибка";
- включить/выключить логирование отправки уведомлений по e-mail с портала в консоли администрирования;
- сбросить значения всех счетчиков.

Для указания логотипа в параметре "Логотип организации" указывается абсолютная или относительная URL-ссылка на соответствующий графический растровый файл с разрешением до 400\*60.

Относительная ссылка может быть задана на файл, размещенный по пути «<Каталог установки Business Studio>\BS\_Portal\www\img». Пример ссылки на файл, размещенный в этой папке: img/logo.gif. По умолчанию в поле "Логотип организации" подставляется ссылка на файл, заданный в параметре "Логотип организации" со вкладки Основные из Настроек для всех пользователей (Главное меню → Главная → Настройки для всех пользователей → вкладка Основные).

Если значение параметра "Логотип организации" не задано, то вместо логотипа выводится значение параметра "Название организации", заданное на этой же вкладке. По умолчанию в поле "Название организации" подставляется значение параметра "Название организации" со вкладки Основные из Настроек для всех пользователей (Главное меню → Главная → Настройки для всех пользователей → вкладка Основные). Вкладка **Статистика** предназначена для просмотра статистических данных по отчетам портала: средние оценки отчетов, количество просмотров и сообщений в обсуждении каждого отчета. Администратор портала обладает правами по сбросу этих значений для каждого из объектов.

На вкладке **Консоль** можно посмотреть информацию о процессе формирования портала (например, статус портала, процент сформированных отчетов, количество ошибок, данные о том, какие отчеты формируются в настоящее время), а также лог событий портала.

## Оповещение пользователей

Портал поддерживает несколько видов оповещений. Их описание приведено в Таблице 1 ниже.

| Вид оповещения                           |                                                                                             | овещения                                                                                                    | Описание                                                                                                    |
|------------------------------------------|---------------------------------------------------------------------------------------------|----------------------------------------------------------------------------------------------------|----------------------------------------------------------------------------------------------------|
|                                          | Оповещение адми<br>о том, что портал з                                                      | нистраторов портала<br>запущен.                                                                                      | Работает для пользователей, присутствующих на<br>вкладке <b>Администраторы портала</b> ( <b>Окно свойств</b><br>портала → вкладка <b>Основные</b> ). После перехода<br>портала в статус "Запущен" будут высланы<br>оповещения. По умолчанию опция включена,<br>поменять значение опции можно на вкладке <b>Общие</b><br>параметры вкладки <b>Администрирование</b> на<br>портале.                                                                                                    |
|                                          | Оповещение адми<br>о том, что произоц<br>приведшая к остан                                  | нистраторов портала<br>іла ошибка,<br>ювке портала.                                                                  | Работает для пользователей, присутствующих на<br>вкладке <b>Администраторы портала</b> ( <b>Окно свойств</b><br>портала → вкладка <b>Основные</b> ). После перехода<br>портала в статус "Ошибка" будут высланы<br>оповещения. По умолчанию опция включена,<br>поменять значение опции можно на вкладке <b>Общие</b><br>параметры вкладки <b>Администрирование</b> на<br>портале.                                                                                                    |
| Оповещение о сформировавшемся<br>отчете. |                                                                                             |                                                                                                    | Включается для каждого отчета отдельно нажатием<br>на кнопку <b>Уведомить меня о готовности отчета</b> в<br>области отчета, если отчет еще не сформирован. По<br>окончании формирования отчета будет выслано<br>оповещение запросившему его пользователю.                                                                                                    |
|                                          | Оповещение об<br>оставленных в<br>обсуждениях<br>комментариях,<br>ответах на<br>комментарии | Оповещение о<br>новых сообщениях в<br>обсуждении<br>процесса для<br>владельцев<br>процесса                           | Высылается пользователям, физлица которых<br>назначены на должности, связанные с процессом<br>связью с категорией "Владелец процесса", при<br>добавлении другими пользователями сообщений в<br>обсуждении этого процесса.                                                                                                    |
|                                          |                                                                                             | Оповещение о<br>новых сообщениях в<br>обсуждении<br>процесса для<br>автора последнего<br>изменения его<br>статуса.   | Высылается пользователю, установившему текущий<br>статус для данного процесса, при добавлении<br>другими пользователями сообщений в обсуждении<br>этого процесса.                                                                                                    |
|                                          |                                                                                             | Оповещение<br>пользователя об<br>ответах на его<br>сообщения.                                                        | Высылается пользователям при ответе на их<br>сообщения в обсуждении объекта другими<br>пользователями.                                                                                                    |
|                                          |                                                                                             | Оповещение о<br>новых сообщениях в<br>обсуждении<br>объектов, на доступ<br>к которым у<br>пользователя есть<br>права | Высылается пользователям, которым данный объект<br>доступен для просмотра на портале (см. Права<br>пользователей в портале), при добавлении другими<br>пользователями сообщений в обсуждении данного<br>объекта. Установка флажка для данной опции делает<br>неактивными поля для установки флажков для<br>остальных опций блока "Оповещение об оставленных<br>в обсуждениях комментариях, ответах на<br>комментарии".<br>Оповещение данного типа работает в случае, если<br>пользователю в явном виде (не через группы, в<br>которых он присутствует) даны горизонтальные<br>права (см. Горизонтальные права) на<br>соответствующие объекты. |

Таблица 1. Виды оповещения пользователей портала

Для работы любых оповещений необходимо задание корректных настроек почтового сервера ( Окно свойств портала → вкладка Настройка соединения), а также наличие у проассоциированных с пользователями портала физлиц контактов электронной почты на вкладке Контакты (Окно свойств объекта справочника "Физические лица").

Оповещения об оставленных в обсуждениях комментариях, ответах на комментарии и изменении версий процессов могут настраиваться индивидуально каждым из сотрудников на странице настройки. Переход к странице настройки осуществляется нажатием на гиперссылку с ФИО сотрудника в верхней части страницы Портала.

.....

« Предыдущая

2023/02/20 07:02

На уровень выше

Следующая »

From: http://deltabs.firmsuln.org:5558/docs/v4/ - **BS Docs 4** 

Permanent link: http://deltabs.firmsuln.org:5558/docs/v4/doku.php/ru/manual/portal/work\_description

Last update: 2017/01/25 16:58